# Rad s glavnom blagajnom

Sustav omogućuje praćenje ulaza i izlaza gotovine u blagajnu te stanja blagajne. Na nivou poduzeća moguće je voditi evidenciju kroz više blagajni.

# 1. Definiranje postavki kataloga

Za rad s glavnom blagajnom potrebno je kao prvi korak u katalozima definirati:

- Blagajne
- Platitelje primatelje
- Vrste uplata
- Vrste isplata

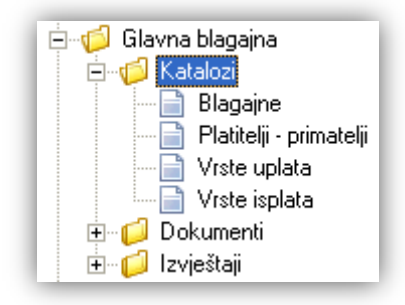

Za detalje vidi: Glavna blagajna/Katalozi → Help - Detaljne upute - Glavna blagajna - Katalozi

### 2. Izrada dokumenata

#### 2.1. Uvod

Osnovni postupci kod rada s glavnom blagajnom su uplate i isplate. Da bismo uplate i isplate mogli evidentirati kroz sustav, potrebno je napraviti adekvatne dokumente, uplatnice i isplatnice.

Međutim, prije svega preduvjet je da za svaku blagajnu postoji početno stanje blagajne. Kako sustav svaku godinu uzima kao cjelinu, za svaku radnu godinu treba postojati početno stanje. Nepisano je pravilo da početno stanje blagajne radimo na početku godine, prije ijedne uplate i isplate u toj radnoj godini zato što sustav svaku godinu uzima kao cjelinu. U slučaju kada se prelazi iz drugog sustava, početno stanje trebamo napraviti pri prelasku neovisno koji je datum u godini. Početno stanje blagajne unosimo kroz dokument istog naziva.

Kako bi kroz cijelu godinu sustavno pratili stanje uplata i isplata, kreiramo dokument naziva *"Blagajnički izvještaj"* koji za svrhu ima okupiti niz uplatnica i isplatnica za neki određeni period. U praksi je taj period mjesec dana, tj. blagajnički izvještaji se najčešće kreiraju na mjesečnoj bazi.

Kod blagajničkih izvještaja postoji pravilo da se datumski nastavljaju jedan na drugi, te se pri kreiranju istih ne traži unos početnog datuma. Sustav ga sam izračuna na temelju prethodnog blagajničkog izvještaja. Moguće je brisanje samo zadnjeg blagajničkog izvještaja.

Da ne bi došlo do toga da stanje u glavnoj blagajni u nekom trenutku bude negativno (isplaćeno više sredstava od sredstava u blagajni), potrebno je pratiti kronologiju datuma i rednih brojeva dokumenata.

Mjesto u izborniku:

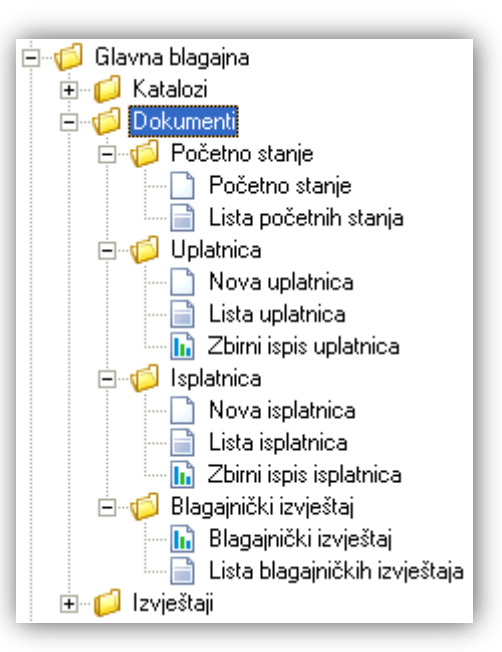

Detaljne upute o dokumentima koji se mogu kreirati nalaze na slijedećim linkovima:

- ➢ Početno stanje → Help Detaljne upute Glavna\_blagajna Dokumenti Početno stanje
- ➤ Uplatnica → Help Detaljne upute Glavna\_blagajna Dokumenti Uplatnica
- ➢ Isplatnica → Help Detaljne upute Glavna\_blagajna Dokumenti Isplatnica
- ➢ Blagajnički izvještaj → Help Detaljne upute Glavna\_blagajna Dokumenti Blagajnički izvještaj

### 2.2. Moguće greške u radu s glavnom blagajnom

Kako pri prelasku na novu radnu godinu trebamo podesiti početno stanje za tu godinu, zadnji knjiženi blagajnički izvještaj protekle godine mora biti izrađen s datumom 31.12. protekle godine, inače će sustav prikazati upozorenje:

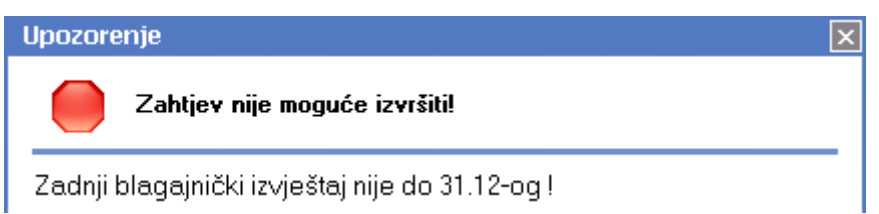

- Rješenje: izraditi jedan ili više nedostajućih blagajničkih izvještaja za proteklu godinu.
- Za datum izrade novog početnog stanja, nove uplate ili nove isplate ne smijemo unositi datum u budućnosti, inače će sustav prikazati upozorenje:

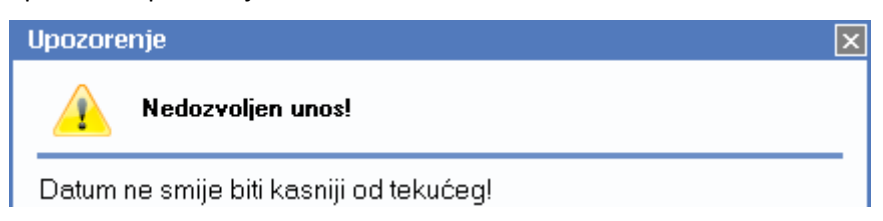

Datum izrade novog početnog stanja, nove uplate ili nove isplate mora biti nakon datuma zadnjeg knjiženog blagajničkog izvještaja, inače će sustav prikazati upozorenje:

| Upozor                                                                           | ×                             |  |  |
|----------------------------------------------------------------------------------|-------------------------------|--|--|
|                                                                                  | Zahtjev nije moguće izvršiti! |  |  |
| Datum dokumenta je unutar perioda za kojega je izrađen<br>blagajnički izvještaj! |                               |  |  |

Isto upozorenje će se prikazati i ako pokušamo mijenjati dokument.

Rješenje: Ukoliko je datum unesen greškom, akcijom *"Izmjeni"* izmijenimo datum, ili je potrebno izbrisati nepravilno kreiran blagajnički izvještaj.

# 3. Pregled izvještaja

Izvještaji nam služe da bi pratili ulaz i izlaz sredstava, te knjigu blagajne. Mjesto u izborniku:

| 🚊 🥼 Glavna blagajna |  |  |  |  |  |  |
|---------------------|--|--|--|--|--|--|
| 🕀 📁 📁 Katalozi      |  |  |  |  |  |  |
| 🕀 📁 📁 Dokumenti     |  |  |  |  |  |  |
| 🖹 🖓 🖾 🖾 🗎 🗠 🔁       |  |  |  |  |  |  |
| 🔂 🖬 🖬 🖬             |  |  |  |  |  |  |
| 📄 🖬 🖬 🖬             |  |  |  |  |  |  |
| 🔜 🖬 🖬 🖬 🖬           |  |  |  |  |  |  |
| 🔚 📊 Knjiga blagajne |  |  |  |  |  |  |

Za detalje vidi Glavna blagajna/Izvještaji → Help - Detaljne upute - Glavna blagajna – Izvještaji

### 4. Knjiženja

Akcijom "*Knjiži*" kod blagajničkog izvještaja, formiraju se neproknjižene temeljnice ukoliko se u *Glavna blagajna/Katalozi /Blagajne*, za blagajnu uključilo automatsko knjiženje.

Knjiženje blagajničkog izvještaja:

Primici (uplate) se knjiže potražno, izdaci (isplate) dugovno.

Promet blagajne na konto glavne blagajne sumirano, obrnuto, da temeljnica bude u ravnoteži.

| Temeljnica                                                                                                    |                  | ×             |
|----------------------------------------------------------------------------------------------------|------------------|---------------|
| 📙 📝 Zaglavlie (F4) 📝 Knjiga računa (F3) 🦉 Veži (F7) 🔚 Bazveži (F8) 🗟 Knjiži (F11) 🚔 Ispiši (Ctrl+P) 💼 Više akcija |                  |               |
| Broj: 000001 Datum: 30.06.2013 🔻 Saldo: 0,00D                                                                     |                  |               |
| Vrsta knjiženja: 60;Blagajna                                                                                      |                  |               |
| Opis temeljnice: Blagajna Omiš: blagajnički izvještaj za period od 01.01.:                                        |                  |               |
|                                                                                                    | Podaci dokumenta | Veze stavke 🔺 |

|             |                          |                                                     |            |             |             | Fouaci uokumenta   |        |            | veze stavke | _           |  |
|-------------|--------------------------|-----------------------------------------------------|------------|-------------|-------------|--------------------|--------|------------|-------------|-------------|--|
| R.Br. Konto | Radna jedinica           | Opis                                                | Datum p.p. | Duguje      | Potražuje   | Partner            | Broj d | Datum d    | Datum dos.  | Nevezano    |  |
| 1 1009      | F000;0pća radna jedinica | BLA - Uplatnica 000001 01.04.2013 - Uplata gotovine | 01.04.2013 | 0,00 kn     | 500,00 kn   |                    |        |            |             | 500,00 kn   |  |
| 2 2200      | F001;Opća RJ Omiš        | BLA - Uplatnica 000002 01.05.2013 -                 | 01.05.2013 | 0,00 kn     | 700,00 kn   | 00090;Duran d.o.o. | 000002 | 01.05.2013 | 01.05.2013  | 700,00 kn   |  |
| 3 1009      | F000;0pća radna jedinica | BLA - Uplatnica 000003 01.06.2013 -                 | 01.06.2013 | 0,00 kn     | 1.300,00 kn |                    |        |            |             | 1.300,00 kn |  |
| 4 4600      | V023;Veleprodaja 1       | BLA - Isplatnica 000001 15.04.2013 -                | 15.04.2013 | (300,00 kn) | 0,00 kn     |                    |        |            |             | 300,00 kn   |  |
| 5 4195      | V023;Veleprodaja 1       | BLA - Isplatnica 000002 15.06.2013 -                | 15.06.2013 | (200,00 kn) | 0,00 kn     |                    |        |            |             | 200,00 kn   |  |
| 6 1020      | F000;0pća radna jedinica | Blagajna Omiš: Promet - izdatci                     | 30.06.2013 | 0,00 kn     | (500,00 kn  | )                  |        |            |             | 500,00 kn   |  |
| 7 1020      | F000;0pća radna jedinica | Blagajna Omiš: Promet - primitci                    | 30.06.2013 | 2.500,00 kn | 0,00 kn     |                    |        |            |             | 2.500,00 kn |  |